#### 講義資料の共有

- ・クラスの資料へ置く
- ・各チャネルへ置く
- ・共有連絡(チーム内へ連絡する)

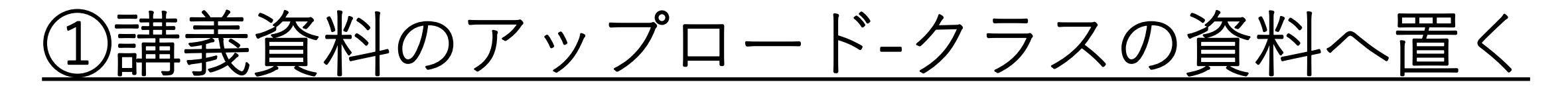

1.チームヘアクセスし、[一般]チャネルにて[ファイル]タブの[クラスの資料]を開く <u>※「クラスの資料」内は原則として学生は読み取り・ダウンロードしかできません。(編集不可)</u>

|               | Microsoft Teams 🛛 🗹                              | 人、キーワードの検索、またはコマンドの入力                               | ·              |  |  |
|---------------|--------------------------------------------------|-----------------------------------------------------|----------------|--|--|
| -             | く すべてのチーム  (NX 一般 投稿 ファイル クラス ノートブック 課題 広振 十  27 |                                                     |                |  |  |
| <b>5</b> 471- | 教K                                               | + 新規 >   주 アップロード >   ♀ 同期   ゆ リンクをコピー   ± ダウンロード … | ≕ すべてのドキュメント ∨ |  |  |
| ііі<br>7-4    |                                                  | General                                             | *              |  |  |
| â             | 教育基礎字入門 <kknwed2> ···</kknwed2>                  | ○         名前 ∨         更新目時 ↓ ∨         更新書 ∨       |                |  |  |
| 詳語            | 一般                                               | クラスの資料 教授一部                                         |                |  |  |
| デ定表           |                                                  |                                                     |                |  |  |
|               |                                                  |                                                     |                |  |  |
|               |                                                  |                                                     |                |  |  |
|               |                                                  |                                                     |                |  |  |
| ŝ             |                                                  |                                                     |                |  |  |
| 田<br>779      |                                                  |                                                     |                |  |  |
| ?<br>^#7      |                                                  |                                                     |                |  |  |
| ¢             |                                                  |                                                     |                |  |  |

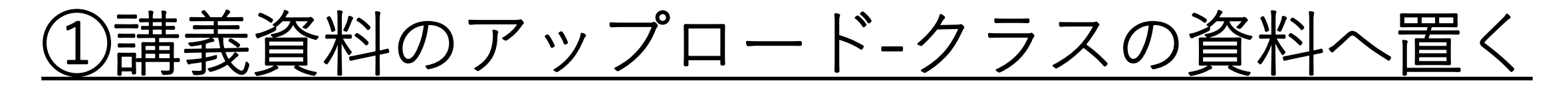

2.[アップロード]から[ファイル]または[フォルダー]を選択肢、アップロード対象を指定する ※または、ファイルをドラッグアンドドロップで追加することも可能です。

|                  | Microsoft Teams                 | 人、キーワードの検索、またはコマンドの入力                                   |                |
|------------------|---------------------------------|---------------------------------------------------------|----------------|
|                  | く すべてのチーム                       | 186 一般 投稿 ファイル クラスノートブック 課題 成績 十                        | <sup>2</sup> 7 |
| <b>₽</b><br>₹+7ŀ | 現G                              | + 新規 > 〒 アップロード >   ② 同期   ◎ リンクをコピー   ◎ SharePoint で開く | ≕ すべてのドキュメント ∨ |
| ₩<br>5-4         | 現代教育学入門 <gknthu4> ···</gknthu4> | ○ 名前 ファイル 更新日時 ◇ 更新者 ◇<br>フォルダー                         |                |
| 展開               | 一般                              |                                                         | - 1            |
| <b>部</b><br>作定表  |                                 |                                                         |                |
|                  | ドラッグ&ドロップ                       |                                                         |                |
| ₩<br>779         | でも追加可能                          | 読み取り専用のクラス ファイルをここ                                      |                |
| (?)<br>^*7       |                                 | に追加します。学生はこれらのファイ                                       |                |
| ¢                |                                 | ルを読み取ることができますが、編集<br>できるのは教師だけです。                       |                |

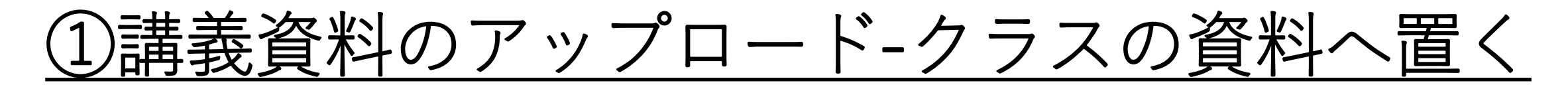

3.アップロードで[ファイル]を選択した場合はそのファイルが、 [フォルダー]を選択した場合はそのフォルダーと配下のファイルがアップロードされる ※ファイルやフォルダーがアップロードされてもユーザーへの通知はされない

|                  | Microsoft Teams ගි            | 人、キーワードの検索、またはコマンドの入力                             | •              |  |  |
|------------------|-------------------------------|---------------------------------------------------|----------------|--|--|
|                  | < すべてのチーム                     | RG 一般 投稿 77イル クラスノートアック 課題 成績 十 ピ"                |                |  |  |
| <b>1</b><br>5+35 | 現G                            | + 新規 ~ 予 アップロード ~ □2 問題 ◎ リンクをコピー ■ SharePointで聞く | ⇒ すべてのドキュメント ∨ |  |  |
| ₩<br>7-4         |                               | General > クラスの資料                                  |                |  |  |
| â                | 現代教育学入門 <gknthu4> …</gknthu4> | ○ 8初 ∨ 更新日時 ∨ 更新日時 ∨                              | _              |  |  |
|                  |                               | ジョン20200413講義資料フォルダー 数秒制 教授一郎                     |                |  |  |
| <b>日</b><br>予定表  |                               | ● <sup>2</sup> 20200413講義資料ファイル.docx 2 分前 院授一郎    |                |  |  |
|                  |                               |                                                   |                |  |  |
|                  |                               |                                                   |                |  |  |
|                  |                               |                                                   |                |  |  |
| B                |                               |                                                   |                |  |  |
| 0                |                               |                                                   |                |  |  |
|                  |                               |                                                   |                |  |  |
| ÷                |                               |                                                   |                |  |  |

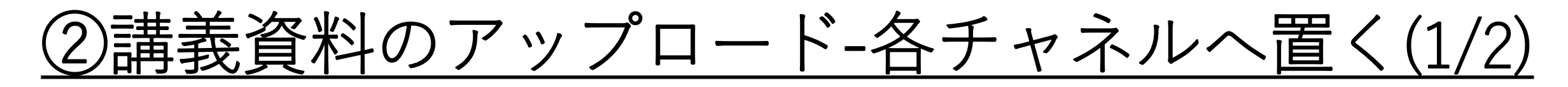

クラスの[一般]チャネルにて[新しい会話]を押下し、[投稿]の[新しい会話を開始します]の枠内に、 ファイルをドラッグ&ドロップで追加することでもファイルをアップロードすることができます

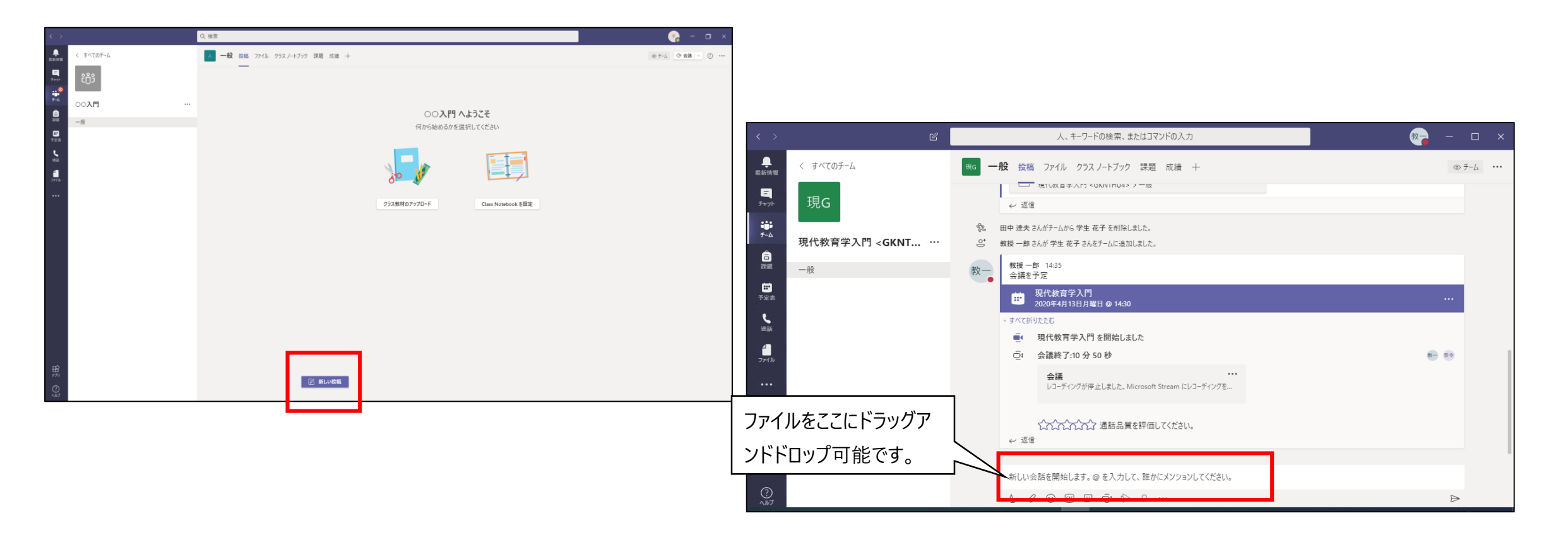

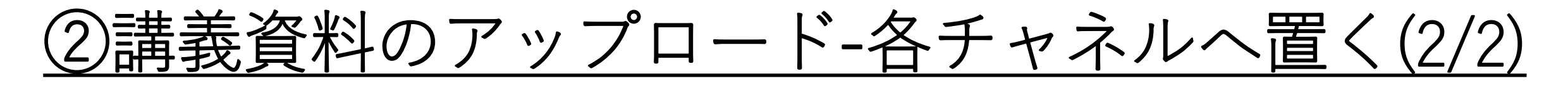

クラスの[一般]チャネルの[投稿]にて、ファイルをアップするとアップロード場所の選択画面が表示 されるため、クラスの資料に置く場合はクラスの資料を選択し、ファイルをアップロード ファイルのタブの直下に置く場合はそのままファイルをアップロード

アップロード場所を選択  $\times$ アップロード場所を選択  $\times$ 📫 General O 🚮 一般 > クラスの資料 クラスの資料 クラスの資料に置く場合は クラスの資料を選択してか ら押下します。 この場所にはファイルがありません ファイルタブの直下に置く場 ファイルをアップロート キャンセル シャル ファイルをアップロード 合はそのまま押下します。

# ③講義資料の共有連絡(チーム内に知らせる)(1/7)

クラスの[一般]チャネルにて[新しい会話]を押下し、クリップアイコンの[添付]を押下。 [チームとチャネルを参照]を押下します。

| < >                                                                                                    | Q. 検索                                 | 😪 – 🛛 ×                          |                                                                     |                                                                                                    |                               |
|----------------------------------------------------------------------------------------------------|---------------------------------------|----------------------------------|---------------------------------------------------------------------|----------------------------------------------------------------------------------------------------|-------------------------------|
| ▲<br>■                                                                                                    | - 総 按幅 ファイル クラスノートブック 課題 成道 十         | ⊕ 7-/ <sub>4</sub> @ 会議 ∨ ① ···· |                                                                     |                                                                                                    |                               |
| ■<br>##<br>200入門                                                                                                    |                                       |                                  |                                                                     |                                                                                                    |                               |
| □<br>■ 一般                                                                                                    | 〇〇 <b>入門へようこそ</b><br>何から始めるかを選択してください |                                  | 👯 Microsoft Teams 🛛                                                 | 人、キーワードの検索、またはコマンドの入力                                                                                                    | <u>*</u>                      |
| 日本<br>- 10日<br>- 10日<br>- 1 |                                       |                                  | ▲ c すべてのチーム<br>こ 111 C                                              | (15) 一般 投稿 ファイル クラスノートブック 課題 成績 十<br>何から始めるかを選択してください                                                                                                    | <i>⊕ ∓−l</i> <sub>4</sub> ··· |
|                                                                                                    | 952義明約7970-F<br>Class Notebook 表数定    |                                  | ++++<br>→<br>→<br>現代教育学入門 <gknthu4> ···<br/>→<br/>→<br/>→</gknthu4> |                                                                                                    |                               |
|                                                                                                    |                                       |                                  | 102<br>予论:::                                                        | クラス教材のアップロード ヘルプとトレーニングを検索する                                                                                                    |                               |
| ₽<br>₽<br>©                                                                                                    |                                       |                                  | Ĥ                                                                   | <ul> <li>● かん かられ 細 かられ レン パー 2010 とのと、</li> <li>● 新近使ったアイアム</li> <li>と 守生 花子 2んたチームに追加しました。</li> <li>● ムンデャネル支参照</li> <li>● モルジンパーにしました。</li> <li>● モル別にました。</li> </ul> |                               |
| nk7 ::                                                                                                    |                                       |                                  | 77)<br>()<br>()                                                     | OneDrive !!!ました.     IUました.     A カレエ 語をに対シジョンリエイださい。                                                                                                    |                               |
|                                                                                                    |                                       |                                  |                                                                     |                                                                                                    | Δ                             |

# <u>③講義資料の共有連絡(チーム内に知らせる)(2/7)</u>

[ファイル]タブの内容が表示されるため、[クラスの資料]を開く 共有する資料を選択し、[リンクを共有]を押下します。

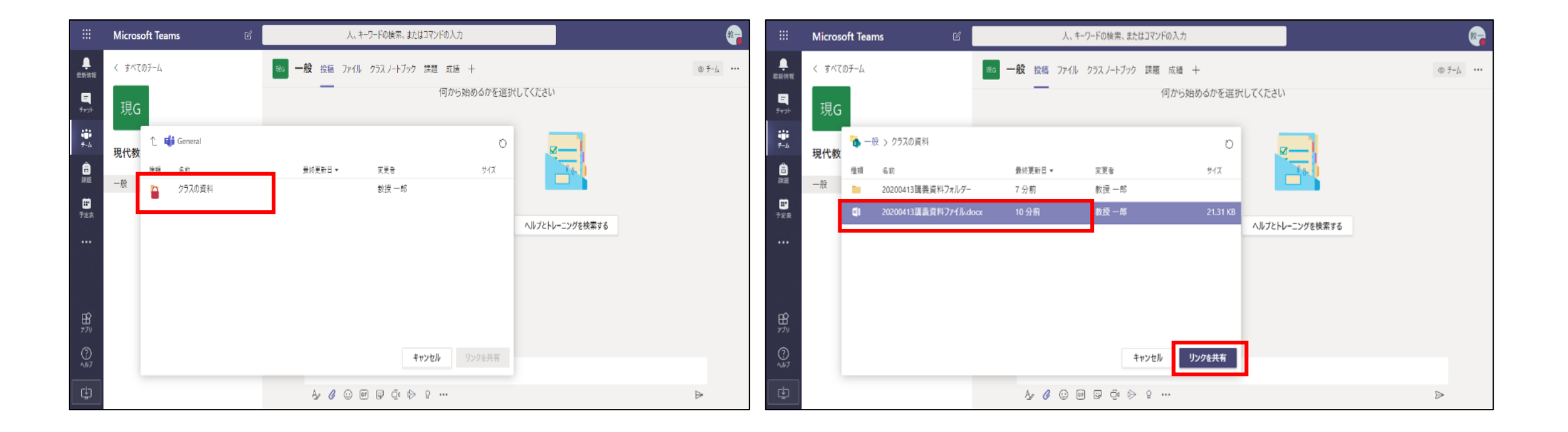

# ③講義資料の共有連絡(チーム内に知らせる)(3/7)

チャット欄にファイルが表示されるが、このままではユーザーへの直接通知はされない 通知の設定を行うため、左下の書式を押下します。

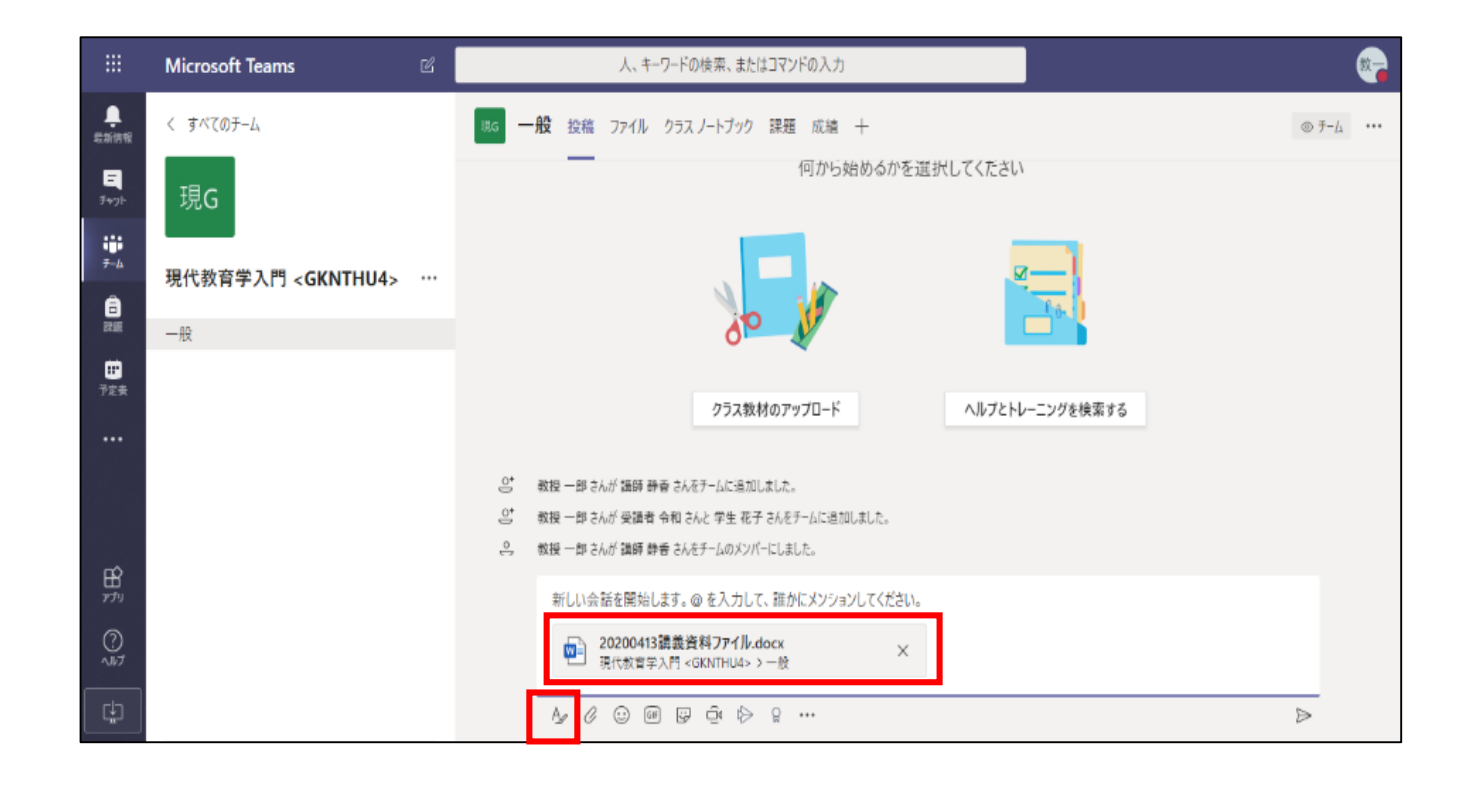

## <u>③講義資料の共有連絡(チーム内に知らせる)(4/7)</u>

[件名を追加]に任意で件名を記載します。

| 図 新しい会話 > 全員が返信できる > 回 複数のチャネルに投稿<br>$f B 	oldsymbol I 	oldsymbol U 	oldsymbol S 	oldsymbol I_x   (ニ )ニ 臣 臣   ?? l O (小 igodoldsymbol S 	oldsymbol O) igodoldsymbol S 	oldsymbol S$ | Î                |
|----------------------------------------------------------------------------------------------------|------------------|
| <b>件名を追加</b><br>新しい会話を開始します。@ を入力して、誰かにメンションしてください。                                                                                                    |                  |
| 20200413講義資料ファイル.docx                                                                                                    |                  |
|                                                                                                    | $\triangleright$ |

# <u>③講義資料の共有連絡(チーム内に知らせる)(5/7)</u>

本文に[@team]と入力すると、クラス全体に通知を行う設定となります。 候補のチームをEnterキーまたはマウスで押下すると[@team]がクラス名に修正されます。 その後は任意で改行(shift+Enter)し、クラスへの通知文章を記載します。

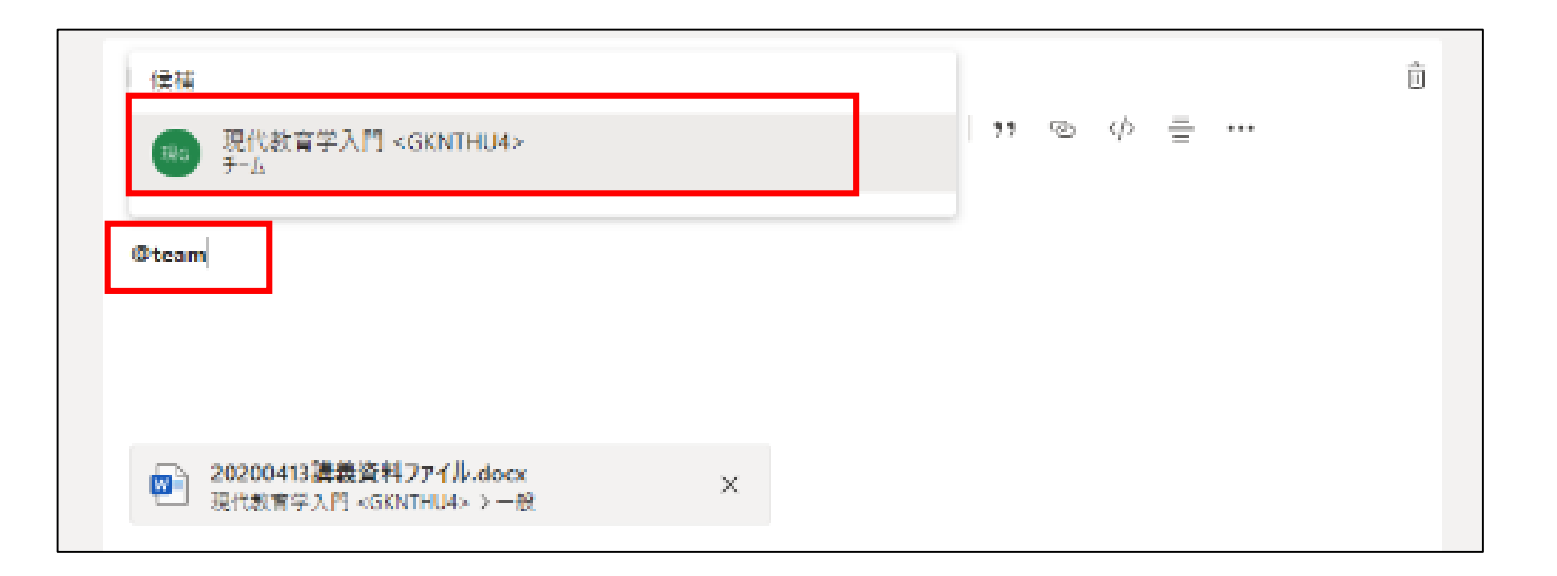

# <u>③講義資料の共有連絡(チーム内に知らせる)(6/7)</u>

件名、通知設定、通知文章、ファイルのリンクが完了後、右下の[送信]を押下します。

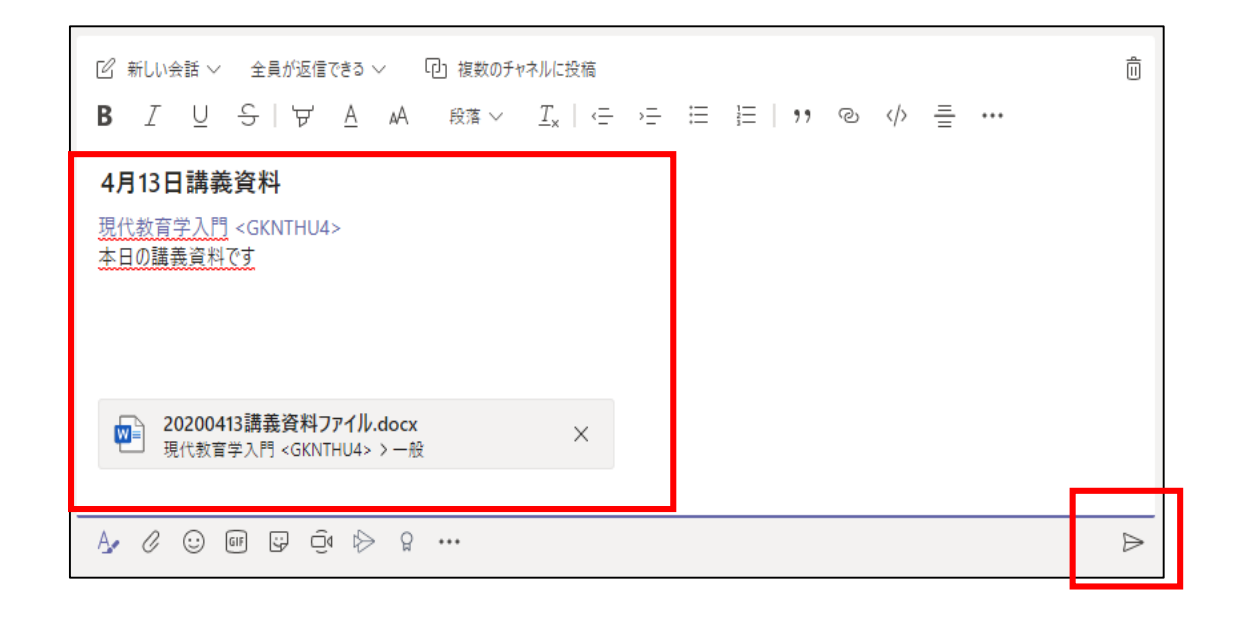

# <u>③講義資料の共有連絡(チーム内に知らせる)(7/7)</u>

通知設定を行っているため、投稿が完了するとクラス全員に通知が行われます。 書き込みの右上に表示されるアイコンが通知(メンション)の確認となります。

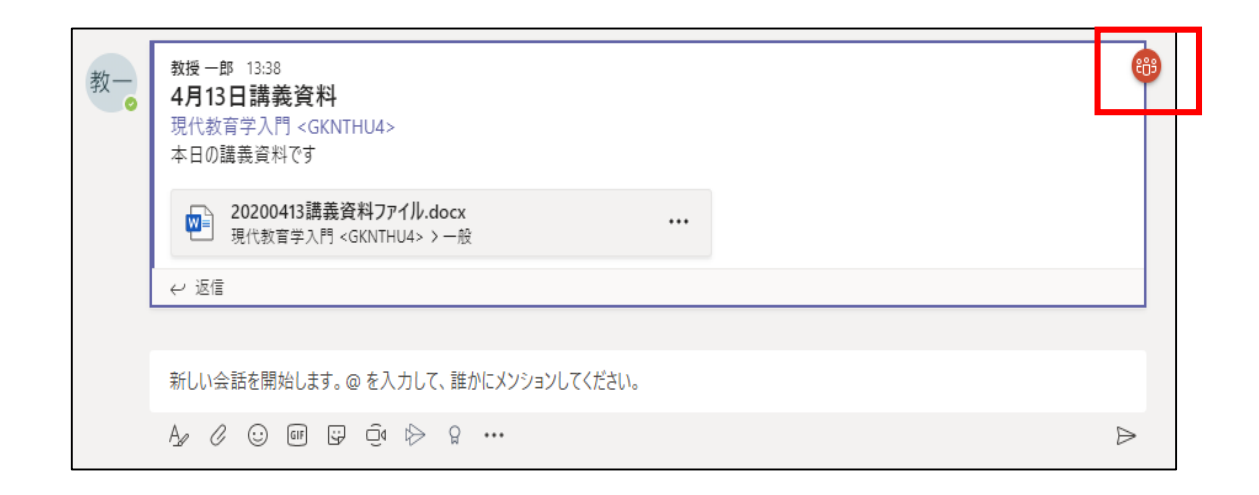